# Supplement of Installation Guide (Windows)

Thank you for purchasing our product.

When using the EXPRESSBUILDER E8.10-004.01 (Firmware version: 3.20.154), see this supplement before installing Windows. Red lines indicate the changes of *Installation Guide* (*Windows*).

Please read the instructions carefully and keep this document for your future reference.

# About installation of LAN drivers (N8104-176/186)

When using N8104-176/186, see the following supplement to install LAN drivers.

| LAN board | N8104-176/186 * Model T120h only supports N8104-186.                                                                                          |
|-----------|----------------------------------------------------------------------------------------------------|
| Cases     | Assisted Installation by EXPRESSBUILDER<br>Manual Installation by EXPRESSBUILDER                                                              |
| Locations | Installation Guide (Windows)- Windows Server 2016: 3.5.1 Installing the LAN drivers- Windows Server 2012 R2: 4.5.1 Installing the LAN drivers |

| Old | However, if N8104-176/186 is used, "Standard Program Package" has to be applied again  |
|-----|----------------------------------------------------------------------------------------|
|     | for LAN driver installation.                                                           |
|     | If the OS is setup by either "Assisted" or "Manual" option, "Standard Program Package" |
|     | has to be applied twice to install the driver of N8104-176/186.                        |
| New | Install the Standard Program Package before using N8104-176/186.                       |

# About EXPRESSBUILDER

The following description indicates the changes of Installation Guide (Windows).

| Case      | Assisted Installation by EXPRESSBUILDER                        |
|-----------|----------------------------------------------------------------|
| Locations | Installation Guide (Windows) "Assisted Installation"           |
|           | - Windows Server 2016 : 3.2.3 Installation procedure step 4    |
|           | - Windows Server 2012 R2 : 4.2.3 Installation procedure step 4 |

New \* <u>Underlines</u> indicate the changes of guide.

### 4. Choose Assisted Install of Install Method.

Note

Specify the following if necessary, and then click the ">" icon of the lower right of the screen.

icon after setting the media.

When choosing DVD-ROM Media or USB at Install Source, click ">"

|                           | ······ ······························· |
|---------------------------|----------------------------------------|
| NEC Express5800/R120h-2t  | 4 <b>@ # </b>                          |
|                           |                                        |
| Operatir                  | ng System Installation                 |
| Installing a              | new operating system to this server    |
|                           |                                        |
| Recommended Settings      | •                                      |
| Controller *              |                                        |
| PCI 5C:00 - HPE Smart Arr | y E208i-a SR Gen10 *                   |
| Disk *                    |                                        |
| LUN 1 - 899G              | •                                      |
| Install Source *          | ,                                      |
| Attended Terraria         |                                        |
| Skip Update               | •                                      |
| install Method:           |                                        |
| Assisted Install          | · >                                    |

RAID Configuration

Choose Keep Current Setting after configuring a RAID array by SSA or System Utilities when using RAID controller.

Controller

Choose the controller of installation destination.

• Disk

Choose the disk of installation destination.

Install Source

Choose an OS installation source from the following types.

| DVD-ROM Media                     | DVD-ROM                       | 1 | •   |
|-----------------------------------|-------------------------------|---|-----|
| File on a USB drive               | USB flash drive               |   |     |
| SMB/CIFS (Windows Share)          | Network sharing folder        |   |     |
| An anonymous FTP server           | This option is not available. |   | New |
| Install ClearOS from the Internet | This option is not available. |   | ,   |

Each media supports the following file format.

Flat : a standard folder/file structure ISO : single ISO or UDF file

T

- Attempt Firmware Update
   Choose Skip Update. The other options are not available.
- Install Method
   Choose Assisted Install.

| Case      | Assisted Installation by EXPRESSBUILDER                                                                                                    |
|-----------|----------------------------------------------------------------------------------------------------|
| Locations | Installation Guide (Windows) "Assisted Installation"- Windows Server 2016: 3.2.3 Installation procedurestep 6- Windows Server 2012 R2: 4.2.3 Installation procedurestep 6 |

**New** \* <u>Underlines</u> indicate the changes of guide.

6. On the following screen, specify settings for the OS installation. <u>Set your time zone.</u>

| NEC                      | Express5800/R120h-2M                     | 9 # F ?                                  | i U    |
|--------------------------|------------------------------------------|------------------------------------------|--------|
| hoose OS                 |                                          |                                          |        |
| 1icrosoft Windows Server | 2016 Standard x64 Edition                |                                          | *      |
| IS Language              | OS Keyboard                              | Time Zone                                |        |
| inglish (US)             | English (US)                             | (GMT-12:00) International Date Line West | ·      |
| Computer Name            |                                          |                                          |        |
| srvba8b3f324             | Organization Name                        | e Owner Name                             |        |
|                          | 12 / 32                                  | 0 / 32                                   | 0 / 32 |
| Optional - mixed case v  | vith numbers and punctuation, +8 letters | Confirm Password                         |        |
|                          |                                          | 0 / 32                                   |        |
| Install the HyperV r     | ole on this system                       |                                          |        |
| Enable Windows Fi        | rewall                                   |                                          |        |
|                          |                                          |                                          |        |
|                          |                                          |                                          |        |
|                          |                                          |                                          |        |
|                          |                                          |                                          |        |
|                          |                                          |                                          |        |
| <b>(</b>                 |                                          |                                          | >      |

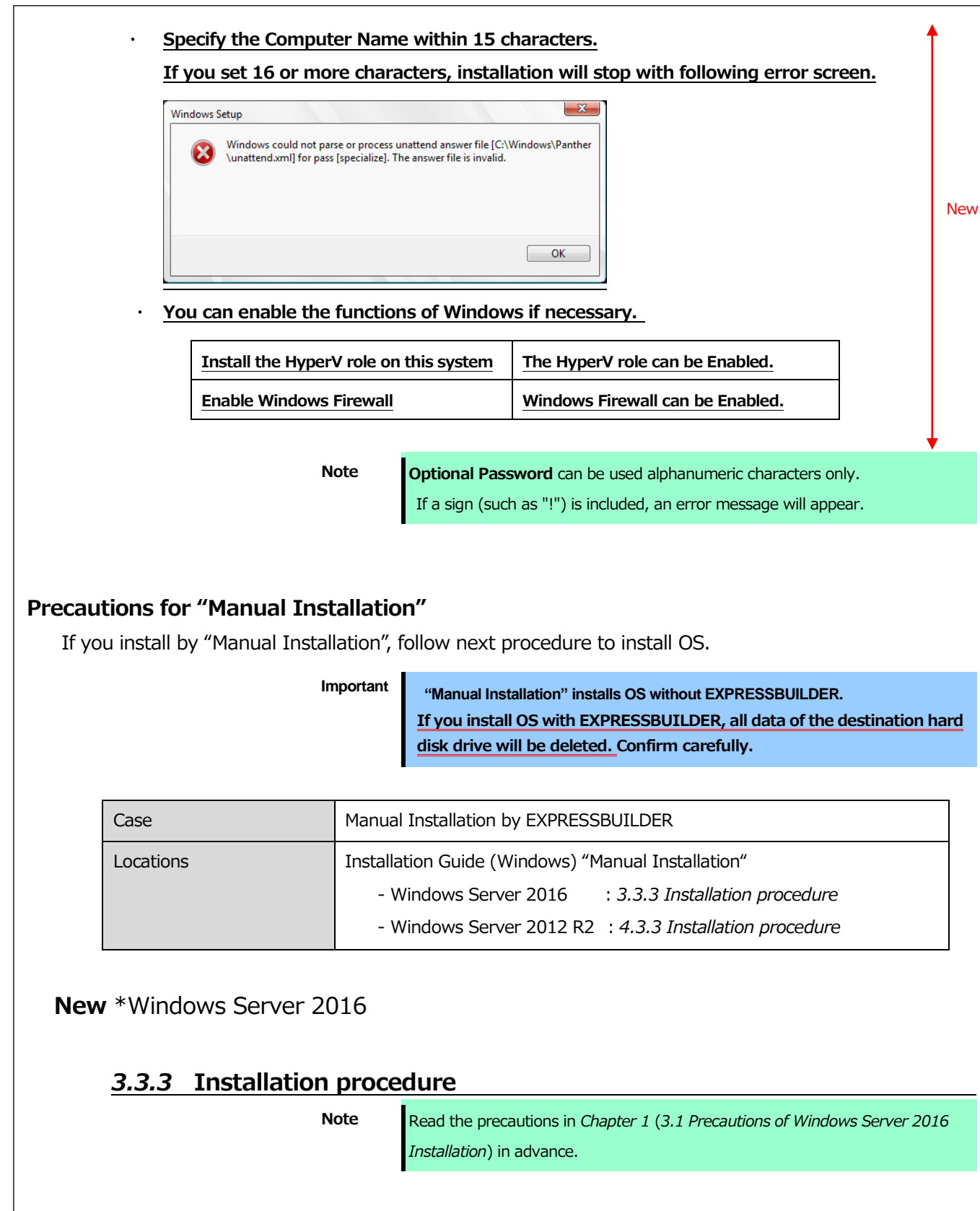

- 1. Turn on peripherals (such as a display), and then turn on the server. Insert OS installation media into the drive.
- 2. To run EXPRESSBUILDER, press <F11> key during POST.

On the [One-Time Boot Menu], select the optical disk drive in which the OS installation media was inserted.

The system starts from the OS installation media.
 The message "Press any key to boot from CD or DVD…" is displayed on the upper of the screen.

Press the <Enter> key to start from the media.

The boot sequence proceeds and the message "Windows is Loading files…" appears.

Note

If the Windows Setup screen (the screen in the next step) does not display, the <Enter> key was not properly pressed. Turn the system power on again, and then start again.

4. Click Next.

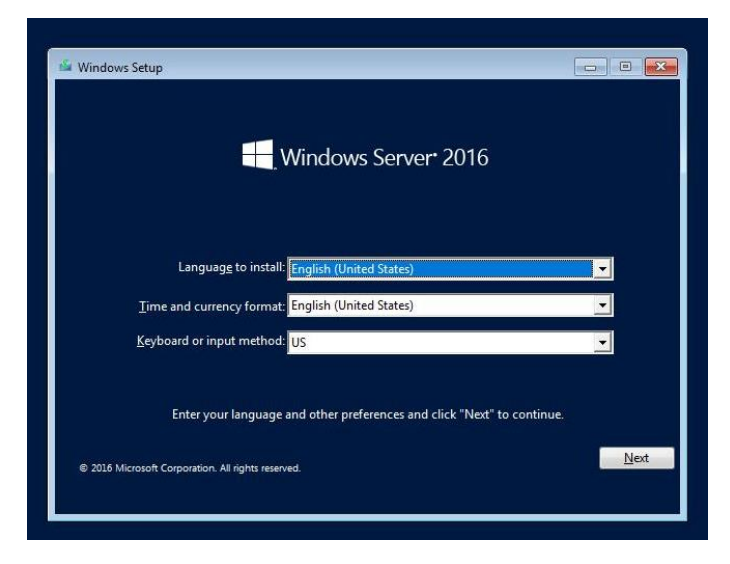

#### 5. Click Install now.

| 🖆 Windows Setup                             |                     |  |
|---------------------------------------------|---------------------|--|
|                                             | Windows Server 2016 |  |
|                                             |                     |  |
|                                             | Install now         |  |
|                                             |                     |  |
| Benair your computer                        |                     |  |
| © 2016 Microsoft Corporation. All rights re | served.             |  |

If the following message is displayed: Go to Step 6.

If the following message is not displayed: Go to Step 8.

| Loading the driver                                      |                                              |                                     |                                                |
|---------------------------------------------------------|----------------------------------------------|-------------------------------------|------------------------------------------------|
| The necessary media drived drivers include DVD, USB.    | er for the PC in use<br>, and hard disk driv | could not be fo<br>ers. If vou have | und. Types of media<br>a CD, DVD, or USB flash |
| drive with the driver store                             | d, please insert it.                         | ,                                   |                                                |
| Note: If the Windows inst<br>can be removed for this st | allation media is sto<br>tep.                | ored in the DVD                     | drive or the USB drive, it                     |
| [                                                       | Browse (B)                                   | ОК                                  | Cancel                                         |

6. After connecting the removable media where the onboard RAID controller driver was copied, specify the path and click **OK**.

<Removable media> : **¥sw\_raid1\_driver** 

- Select the following driver from the displayed list of drivers, and click Next.
   HPE Smart Array S100i SR Gen10 SW RAID
- 8. Type the product key, and then click **Next.**

| Activate Windows                                                                                                    |                                                                                                    |
|----------------------------------------------------------------------------------------------------|----------------------------------------------------------------------------------------------------|
| If this is the first time you're install<br>you need to enter a valid Windows<br>email you received after buying a o<br>Windows came in. | ng Windows on this PC (or you're installing a different edition),<br>product key, Your product key should be in the confirmation<br>figital copy of Windows or on a label inside the box that |
| The product key looks like this: XX<br>If you're reinstalling Windows, sele<br>automatically activated later.                            | 001-30001-300001-300001-300001<br>ct I don't have a product key. Your copy of Windows will be                                                                                                 |
| Π                                                                                                    |                                                                                                    |
|                                                                                                    |                                                                                                    |
| Privacy statement                                                                                                    | I don't have a product key                                                                                                    |
|                                                                                                    |                                                                                                    |
|                                                                                                    |                                                                                                    |

If you are using Backup DVD-ROM, this screen does not appear.

9. Choose an operating system you want to install and click **Next**.

| Operating system                                                                                                    | Architecture                                                              | Date modified                                               |
|----------------------------------------------------------------------------------------------------|---------------------------------------------------------------------------|-------------------------------------------------------------|
| Windows Server 2016 Standard<br>Windows Server 2016 Standard (Desktop Experience)<br>Windows Server 2016 Datacenter<br>Windows Server 2016 Datacenter (Desktop Experience)                                                                 | ಸ್ಟೆ4<br>ಸರೆ4<br>ಸರೆ4<br>ಸರೆ4                                             | 9/16/2016<br>9/16/2016<br>9/16/2016<br>9/16/2016            |
| Description:<br>This option (ecommended) induces management and set<br>to run most snow rules and applications. It does not inclu-<br>sorver locally remotely with Windows PowerShell or eth-<br>Server Installation Options. <sup>4</sup> | vicing by installing o<br>de a GUI, but you can<br>er tools. For more def | nly what is needed<br>fully manage the<br>ails see "Windows |
|                                                                                                    |                                                                           | N                                                           |

Options are displayed depending on the installation media you are using.

| Tips | Read the message of the screen, and then choose an installation option. |
|------|-------------------------------------------------------------------------|
|      | Windows Server 2016 Standard or Windows Server 2016 Datacenter          |
|      | $\rightarrow$ Described as "Server Core" by this manual                 |
|      | Windows Server 2016 Standard (Desktop Experience) or Windows            |
|      | Server 2016 Datacenter (Desktop Experience)                             |
|      | ightarrow Described as "Desktop Experience" by this manual              |
|      |                                                                         |

10. Read the license terms carefully.

If you agree, check **I accept the license terms** and click **Next**.

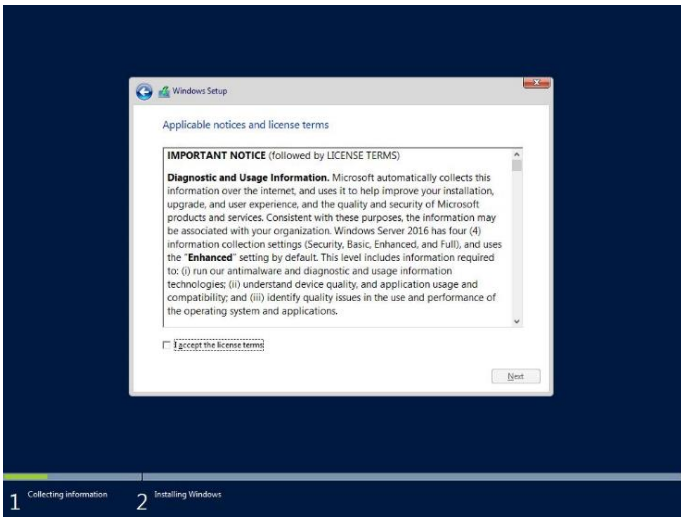

11. Select Custom: Install Windows only (advanced).

| Upgrade: Install Windo<br>The files, settings, and app<br>available when a supporte                           | ws and keep files, settings, and applications<br>lications are moved to Windows with this option. This option<br>I version of Windows is already running on the computer.          | 1 is only |
|----------------------------------------------------------------------------------------------------|----------------------------------------------------------------------------------------------------|-----------|
| Custom: Install Windo<br>The files, settings, and app<br>make changes to partition<br>recommend backing up ye | vs only (advanced)<br>ications aren't moved to Windows with this option. If you w<br>and drives, start the compute using the installation disc. W<br>or files before you continue. | ant to    |
| Help me decide                                                                                                |                                                                                                    |           |
|                                                                                                    |                                                                                                    |           |

12. The "Select Windows installation location" screen is displayed.

If the driver was loaded in steps 6 and 7, or if the RAID controller is not in use, proceed to step 15. If you select **Load driver** here, the following screen will be displayed.

| Loading the driver                                                                                                    |
|----------------------------------------------------------------------------------------------------|
| To install the device driver of the drive, insert the installation media that contains the driver file and click <b>OK</b> .<br>Note: The installation media is a CD, DVD, or USB flash drive. |
| Browse (B) OK Cancel                                                                                                    |

- 13. After setting the Starter Pack DVD in the UBS-DVD drive, assign a file directory, and click **OK**.
  - onboard RAID Controller
    - Express5800/R120h-1M, R120h-2M

<Starter Pack DVD>:¥software¥001¥drivers¥sw\_raid1\_driver

Express5800/R120h-1E, R120h-2E, T120h

- <Starter Pack DVD>:¥software¥002¥drivers¥sw\_raid1\_driver
- RAID Controller (N8103-189/190/191/192/193/194/195/201)
   Express5800/R120h-1M, R120h-2M

<Starter Pack DVD>:¥software¥001¥drivers¥dac1\_driver

Express5800/R120h-1E, R120h-2E, T120h

<Starter Pack DVD>:¥software¥002¥drivers¥dac1\_driver

- 14. Select the following driver from the displayed list of drivers, and click **Next**.
  - onboard RAID Controller
     HPE Smart Array S100i SR Gen10 SW RAID
  - RAID Controller (N8103-189/192)
    - HPE Smart Array E208i-a SR Gen10
  - RAID Controller (N8103-190/193)
     HPE Smart Array P408i-a SR Gen10
  - RAID Controller (N8103-191/194)
     HPE Smart Array P816i-a SR Gen10
  - RAID Controller (N8103-195)
     HPE Smart Array E208i-p SR Gen10
  - RAID Controller (N8103-201)
     HPE Smart Array P408i-p SR Gen10

Tips

15. Click New.

| et 2 Unellecated Space 64.0 MB 64.0 MB<br>e 2 Particin 1: VID 51.0 MB 416.0 MB Primary<br>e 3 Particin 1: VID 51.0 MB 56.0 MB Recovery<br>e 3 Unalocated Space 279.1 GB 279.1 GB<br>e 3 Unalocated Space 279.1 GB 279.1 GB<br>e 3 Unalocated Space 279.1 GB 279.1 GB<br>e 3 Unalocated Space 279.1 GB 279.1 GB                                                                                                    | N                       | Name                            |                            | Total size          | Free space          | Туре    |
|----------------------------------------------------------------------------------------------------|-------------------------|---------------------------------|----------------------------|---------------------|---------------------|---------|
| er 2 Dealected Space 2791 GB 2991 GB<br>ref Dealected Space 2791 GB 2991 GB<br>ref Dealected Space Provide Provide |                         | Drive 1 Unall<br>Drive 2 Partit | ocated Space<br>ion 1: VID | 64.0 MB<br>511.0 MB | 64.0 MB<br>416.0 MB | Primary |
| er Statend                                                                                                    | 30                      | Drive 3 Unall                   | ocated Space               | 2791 GB             | 279.1 G8            | neuvity |
|                                                                                                    | €a Befresi<br>€a Load d | sh<br>driver                    | X Delete                   | <b>P</b> Eormat     | 🌞 Ngw               |         |

If New is not displayed on the screen, click Drive options (advanced).

Specify the partition size in the text box, and the click **Apply**.
 If the partition is already created, proceed to step 18.

| Name     Tetal size     Free space     Type       Image: Drive I Unallocated Space     64.0 MB     64.0 MB     64.0 MB     Free space     79.0 MB     79.0 MB     79.0 MB     79.0 MB     79.0 MB     79.0 MB     79.0 MB     79.0 MB     79.0 MB     79.0 MB     79.0 MB     79.0 MB     79.0 MB     79.0 MB     79.0 MB     79.0 MB     79.0 MB     79.0 MB     79.0 MB     79.0 MB     79.0 MB     79.0 MB     70.0 MB     70.0 MB                                                                                                    | Where do you wa | nt to install Wir | ndows?        |            |           |
|----------------------------------------------------------------------------------------------------|-----------------|-------------------|---------------|------------|-----------|
| Prive 1 Unablecated Space     64.0 MB     64.0 MB     64.0 MB     70 mic 2 Partition 1: VD     51.0 MB     416.0 MB     Finary     70 mic 3 Partition 1: Recovery     70 mic 3 Partition 1: Recovery     70 mic 3 David Space     70 mic 3 David Space     70 mic 3 David Space     70 mic 4 Mathematicated Space     70 mic 4 Mathematicated     70 mic 4 Mathematicated     70 mic 4 Mathematicated     70 mic 4 Mathmaticated     70 mic 4 Mathmaticated     70  | Name            |                   | Total size    | Free space | Туре      |
| Dire 2 Partice 1: VD     SILD MB     416.0 MB     Primary     Dire 3 Danison 1: Recovery     200.0 MB     40.0 MB     Recovery     Dire 3 Danison 1: Recovery     201.0 MB     40.0 MB     Recovery     Dire 3 Danison 1: Recovery     201.0 MB     40.0 MB     Recovery     201.0 MB     40.0 MB     Recovery     201.0 MB     Recovery     201.0 MB     Recovery     Recovery     Recov | Drive 1 Unallo  | cated Space       | 64.0 MB       | 64.0 MB    |           |
| Drive 3 Pertition 1: Recovery     200.0 MB     56.0 MB     Recovery     201.0 2791.0     2791.0     2791.0     2791.0     2791.0     2791.0     2791.0     2791.0     2791.0     2791.0     2791.0     2791.0     2791.0     2791.0     2791.0     2791.0     2791.0     2791.0     2791.0     2791.0     2791.0     2791.0     2791.0     2791.0     2791.0     2791.0     2791.0     2791.0     2791.0     2791.0     2791.0     2791.0     2791.0     2791.0     2791.0     2791.0     2791.0     2791.0     2791.0     2791.0     2791.0     2791.0     2791.0     2791.0     2791.0     2791.0     2791.0     2791.0     2791.0     2791.0     2791.0     2791.0     2791.0     2791.0     2791.0     2791.0     2791.0     2791.0     2791.0     2791.0     2791.0     2791.0     2791.0     2791.0     2791.0     2791.0     2791.0     2791.0     2791.0     2791.0     2791.0     2791.0     2791.0     2791.0     2791.0     2791.0     2791.0     2791.0     2791.0     2791.0     2791.0     2791.0     2791.0     2791.0     2791.0     2791.0     2791.0     2791.0     2791.0     2791.0     2791.0     2791.0     2791.0     2791.0     2791.0     2791.0     2791.0     2791.0     2791.0     2791.0     2791.0     2791.0     2791.0     2791.0     2791.0     2791.0     2791.0     2791.0     2791.0     2791.0     2791.0     2791.0     2791.0     2791.0     2791.0     2791.0     2791.0     2791.0     2791.0     2791.0     2791.0     2791.0     2791.0     2791.0     2791.0     2791.0     2791.0     2791.0     2791.0     2791.0     2791.0     2791.0     2791.0     2791.0     2791.0     2791.0     2791.0     2791.0     2791.0     2791.0     2791.0     2791.0     2791.0     2791.0     2791.0     2791.0     2791.0     2791.0     2791.0     2791.0     2791.0     2791.0     2791.0     2791.0     2791.0     2791.0     2791.0     2791.0     2791.0     2791.0     2791.0     2791.0     2791.0     2791.0     2791.0     2791.0     2791.0     2791.0     2791.0     2791.0     2791.0     2791.0     2791.0     2791.0     2791.0     2791.0     2791.0     2791.0     2791. | Drive 2 Partiti | on 1: VID         | 511.0 MB      | 416.0 MB   | Primary   |
| Dive 3 Unafficated Space 279 1 08 279 1 08 279 1 08      Point     Point     Poin | Drive 3 Partiti | on 1: Recovery    | 300.0 MB      | 56.0 MB    | Recovery  |
| 4g Edirezh ∑Dulete @Format ¥ Hge<br>@ Load driver ⊋ Egtond See: [\$5501 ⊥ M8 Agely Cencel<br>]jest                                                                                                    | Drive 3 Unalle  | cated Space       | 279.1 GB      | 279.1 GB   |           |
| 4 Baleah ∑Delete @format ¥ New<br>@ Load driver ∰ Egtend Size: [955001 → M8 Agely Cencel<br>[det.]                                                                                                    |                 |                   |               |            |           |
| (e) Load driver                                                                                                    | Refresh         | Relete            | Format        | + Ngw      |           |
| Bea                                                                                                    | 🚯 Load driver   | Extend            | Size: \$85801 | ÷ MB ↓     | Apply Can |
| Bet                                                                                                    |                 |                   |               |            |           |
| Net                                                                                                    |                 |                   |               |            |           |
|                                                                                                    |                 |                   |               |            | Nex       |
|                                                                                                    |                 |                   |               |            |           |

When the following window appears, click OK.

| indows | Setup                                                               |                                                      |
|--------|---------------------------------------------------------------------|------------------------------------------------------|
| 0      | To ensure that all Windows feat<br>additional partitions for system | tures work correctly, Windows might create<br>files. |
|        |                                                                     |                                                      |
|        |                                                                     | OK Cancel                                            |

| When creating a partition, the OS creates the following partitions at top of the |
|----------------------------------------------------------------------------------|
| hard disk drive.                                                                 |
| - Recovery Partition                                                             |
| - EFI System Partition (ESP)                                                     |
| - Microsoft Reserved Partition (MSR)                                             |
|                                                                                  |

17. Select the partition created in step 16, and then **Format**.

| Important | When the following screen appears, read the message and click [OK].<br>Carefully select the partition to be formatted because data in the partition will be<br>erased.  |
|-----------|----------------------------------------------------------------------------------------------------|
|           | Windows Setup                                                                                                    |
|           | This partition might contain important files or applications from your     computer manufacturer. If you format this partition, any data stored on it will     be lost. |
|           | OK Cancel                                                                                                    |
| 1         |                                                                                                    |

18. Select the created partition, and then click **Next**.

| 😨 🗳 Windows Setup<br>Where do you want to install Win                                                                                                    | dows?                                                                                                    |                           |                     |       |
|----------------------------------------------------------------------------------------------------|----------------------------------------------------------------------------------------------------|---------------------------|---------------------|-------|
| Name Drive 3 Partition 1: Recovery Drive 3 Partition 2: Recovery Drive 3 Partition 2: Recovery Drive 3 Partition 3 Drive 3 Partition 3 Drive 3 Partition 4 | Total doa         Free space         Type           300.0 MB         \$60.0 MB         Recovery           450.0 MB         433.0 MB         Recovery           100.0 MB         \$90.0 MB         system           100.0 MB         160.0 MB         \$160.0 MB |                           |                     |       |
| 4 Bittanh X Dates<br>G Tond Group S Const                                                                                                    | 262.00 283.00 mmmy                                                                                                    |                           |                     |       |
| 2 Installing Windows                                                                                                    |                                                                                                    |                           |                     |       |
| Tips                                                                                                    | The number of pacture configuration.                                                                                                    | artitions displayed diffe | rs depending on the | hardw |

When the following message appears, Windows installation starts automatically.

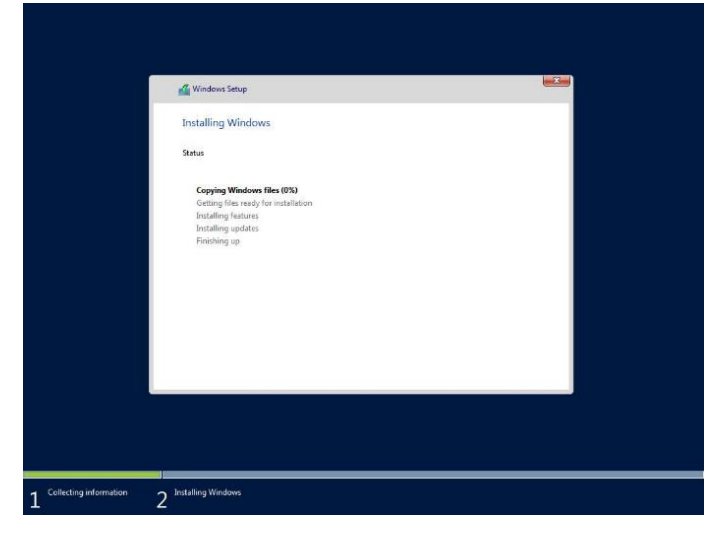

The server will automatically restart after Windows Server 2016 is installed. You will proceed to Windows setup after restart. 19. Set user settings according to operating system chosen in step 9.

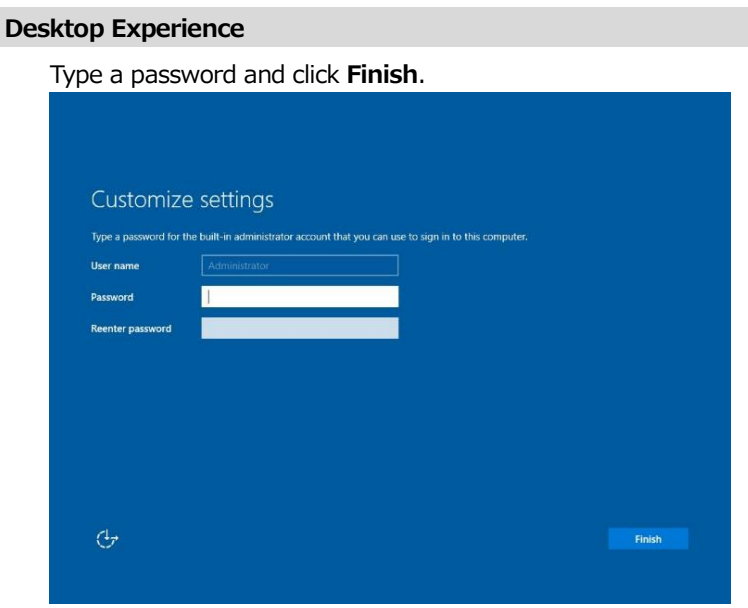

Press <Ctrl>+<Alt>+<Delete> to unlock.

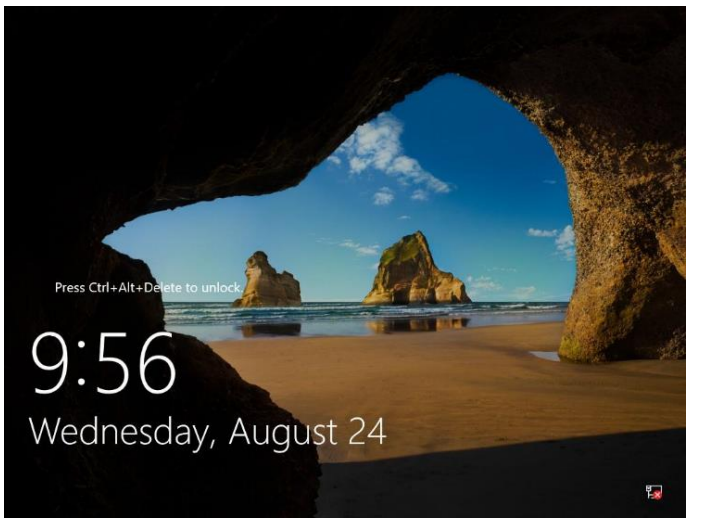

Type the password and press <Enter>.

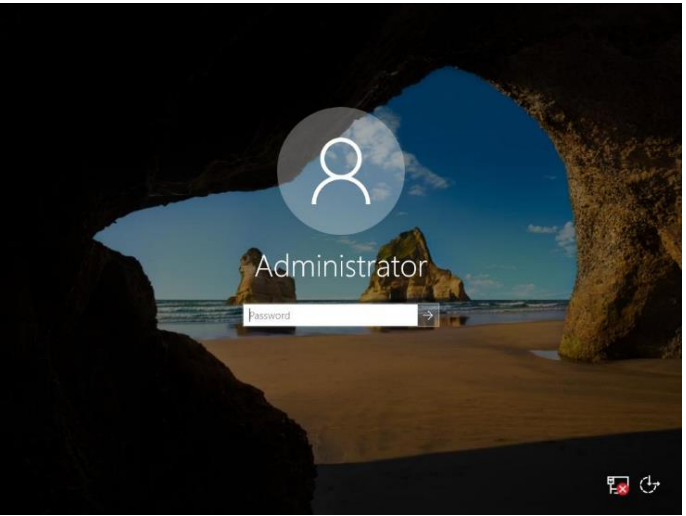

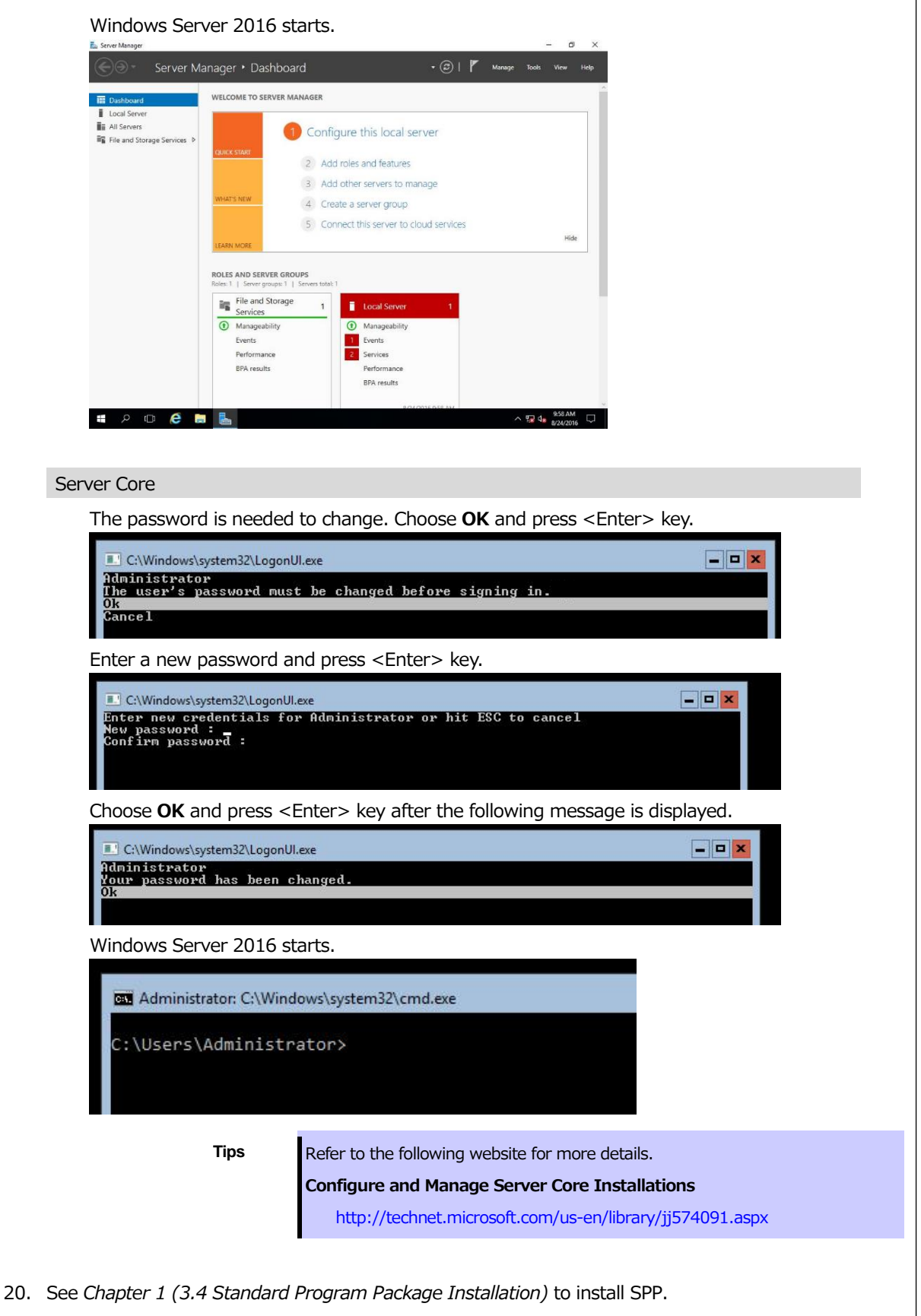

- 21. Install drivers and specify detailed settings according to Chapter 1 (3.5 Setup of Device Drivers).
- 22. Confirm if Windows is activated according to Chapter 1 (3.6 License Authentication).
- 23. See Chapter 1 (3.7 Setup of Windows Server 2016 NIC Teaming (LBFO)) to setup a team as needed.
- 24. Install the applications as needed according to Chapter 1 (3.8 Installing the Applications).
- 25. Referring to Chapter 1 (3.9 Disabling a virtual install disk), set up depending on your needs.

- 26. Set the other OS settings according to Chapter 1 (5. Setting up for Maintenance).
- 27. From time settings, check whether the current time and time zone have been set correctly. Correct settings as needed. Also, from RBSU Date and Time, check whether the Time Format has been set to Local Time and Time Zone to Unspecified Time Zone.
  If the Time Zone is incorrect, see *5.6 Operation Troubleshooting* under *Chapter 1 (5. Troubleshooting)* in *Maintenance Guide* and set to the correct value.

The Windows installation with Manual option is now complete.

## New \*Windows Server 2012 R2

## 4.4.3 Installation procedure

Note

Read the precautions in *Chapter 1* (4.1 Precautions of Windows Server 2012 R2 Installation) in advance.

- 1. Turn on peripherals (such as a display), and then turn on the server. Insert OS installation media into the drive.
- 2. To run EXPRESSBUILDER, press <F11> key during POST.

On the [One-Time Boot Menu], select the optical disk drive in which the OS installation media was inserted.

3. The system starts from the OS installation media.

The message "Press any key to boot from CD or DVD..." is displayed on the upper of the screen.

Press the <Enter> key to start from the media.

The boot sequence proceeds and the message "Windows is Loading files..." appears.

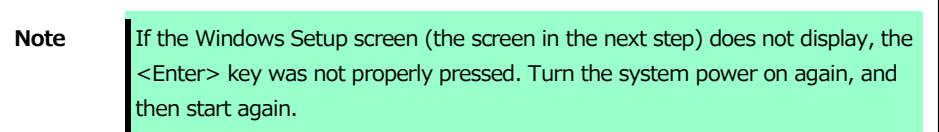

4. Click Next.

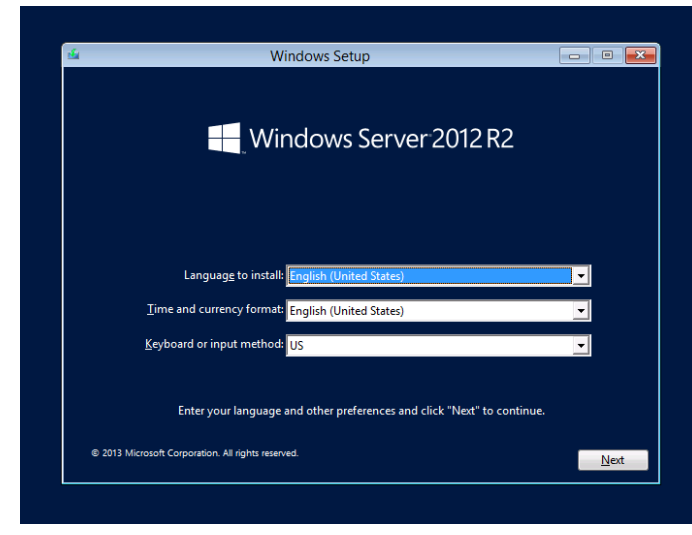

## 5. Click **Install now**.

If the following message is displayed: Go to Step 6.

If the following message is not displayed: Go to Step 8.

| Loading the driver                                                                                                    |
|----------------------------------------------------------------------------------------------------|
| The necessary media driver for the PC in use could not be found. Types of media                                       |
| drive with the driver stored, please insert it.                                                                       |
| Note: If the Windows installation media is stored in the DVD drive or the USB drive, it can be removed for this step. |
| Browse (B) OK Cancel                                                                                                  |

6. After connecting the removable media where the onboard RAID controller driver was copied, specify the path and click **OK**.

<Removable media> : **¥sw\_raid1\_driver** 

7. Select the following driver from the displayed list of drivers, and click **Next**.

## HPE Smart Array A100i SR Gen10 SW RAID

8. Type the product key, and then click **Next.** 

|                        | 🕞 🔬 Windows Setup                                                                                          |  |
|------------------------|----------------------------------------------------------------------------------------------------|--|
|                        | Enter the product key to activate Windows                                                                  |  |
|                        | It should be on the back of the box that Windows came in or in a message that shows you bought<br>Windows. |  |
|                        | The product key looks like this: XXXXX-XXXXX-XXXXXXXXXXXXXXXXXXXXXXXXX                                     |  |
|                        | Dashes will be added automatically.                                                                        |  |
|                        |                                                                                                    |  |
|                        |                                                                                                    |  |
|                        |                                                                                                    |  |
|                        |                                                                                                    |  |
|                        |                                                                                                    |  |
|                        |                                                                                                    |  |
|                        |                                                                                                    |  |
|                        |                                                                                                    |  |
|                        | Privacy statement Next                                                                                     |  |
|                        |                                                                                                    |  |
|                        |                                                                                                    |  |
|                        |                                                                                                    |  |
|                        |                                                                                                    |  |
|                        |                                                                                                    |  |
| Collecting information | 2 Installing Windows                                                                                       |  |
|                        |                                                                                                    |  |

Tips

If you are using Backup DVD-ROM, this screen does not appear.

9. Choose an operating system you want to install and click **Next**.

| ) 🔏 Windows Setup                                                                                                    |                                                              |                                                             |  |
|----------------------------------------------------------------------------------------------------|--------------------------------------------------------------|-------------------------------------------------------------|--|
| Select the operating system you want to install                                                                                                    |                                                              |                                                             |  |
| Operating system<br>Windows Server 2012 Standard (Server Core Installation)<br>Windows Server 2012 Standard (Server with a GUI)                                                                                                   | Architecture<br>x64                                          | Date modified<br>7/26/2012<br>7/26/2012                     |  |
|                                                                                                    |                                                              |                                                             |  |
| Description:<br>This option is useful when a GUI is required—for example, to<br>application that cannot be run on a Server Core installation. A<br>policitation to u can writch to a different installation option to<br>Options. | provide backward<br>JI server roles and<br>ter. See "Windows | compatibility for an<br>leatures are<br>Server installation |  |
|                                                                                                    |                                                              | Ned                                                         |  |
|                                                                                                    |                                                              |                                                             |  |
|                                                                                                    |                                                              |                                                             |  |
|                                                                                                    |                                                              |                                                             |  |

Options are displayed depending on the installation media you are using.

10. Read the license terms carefully.

If you agree, check I accept the license terms and click Next.

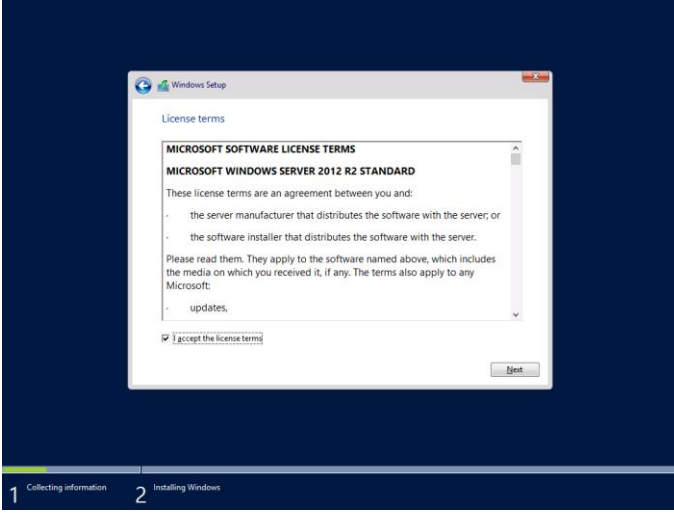

11. Select Custom: Install Windows only (advanced).

| _                          |                                                                                                    |  |
|----------------------------|----------------------------------------------------------------------------------------------------|--|
|                            | 🦉 Windows Setup                                                                                                    |  |
|                            | Which type of installation do you want?                                                                                                    |  |
|                            | Upgrade: Install Windows and keep files, settings, and applications<br>The files, settings, and applications are moved to Windows with this option. This option is only<br>available when a supported version of Windows is already running on the computer.                                |  |
|                            | Custom: Initial Windows only (advanced)<br>The files, settings and applications aren't moved to Workews with this option. If you want to<br>make change to particles and driver, that the computer using the initialization doc. We<br>recommend backing up your files before you continue. |  |
|                            | Help me decide                                                                                                    |  |
|                            |                                                                                                    |  |
|                            |                                                                                                    |  |
| 1 Collecting information 2 | Installing Windows                                                                                                    |  |

12. Select Custom: Install Windows only (advanced).

If the driver was loaded in steps 6 and 7, or if the RAID controller is not in use, proceed to step 15. If you select Load driver here, the following screen will be displayed.

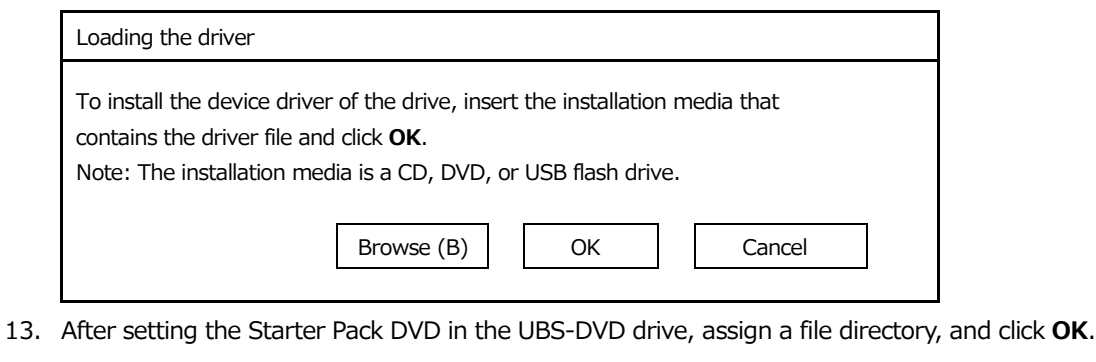

- - onboard RAID Controller

Express5800/R120h-1M, R120h-2M

<Starter Pack DVD>:¥software¥001¥drivers¥sw\_raid1\_driver

Express5800/R120h-1E, R120h-2E, T120h

<Starter Pack DVD>:¥software¥002¥drivers¥sw\_raid1\_driver

| <ul> <li>RAID Controller (N8103-189/190/191/192/193/194/195/201)</li> </ul>                 |
|---------------------------------------------------------------------------------------------|
| Express5800/R120h-1M, R120h-2M                                                              |
| <starter dvd="" pack="">:¥software¥001¥drivers¥dac1_driver</starter>                        |
| Express5800/R120h-1E, R120h-2E, T120h                                                       |
| <starter dvd="" pack="">:¥software¥002¥drivers¥dac1_driver</starter>                        |
| 14. Select the following driver from the displayed list of drivers, and click <b>Next</b> . |
| onboard RAID Controller                                                                     |
| HPE Smart Array S100i SR Gen10 SW RAID                                                      |
| RAID Controller (N8103-189/192)                                                             |
| HPE Smart Array E208i-a SR Gen10                                                            |
| RAID Controller (N8103-190/193)                                                             |
| HPE Smart Array P408i-a SR Gen10                                                            |

- RAID Controller (N8103-191/194)
  - HPE Smart Array P816i-a SR Gen10
- RAID Controller (N8103-195)
   HPE Smart Array E208i-p SR Gen10
- RAID Controller (N8103-201)
   HPE Smart Array P408i-p SR Gen10
- 15. Click New.

|                     | Name            | ocated Source | Total size | Free space | Туре    |
|---------------------|-----------------|---------------|------------|------------|---------|
| 8 B                 | Drive 2 Partiti | ion 1: VID    | 511.0 MB   | 465.0 MB   | Primary |
| -                   | Drive 3 Unalle  | ocated Space  | 279.4 GB   | 279.4 GB   |         |
| fa Befrei<br>🔁 Load | sh<br>driver    | Relete        | Correct    | 🐥 Ngw      |         |

16. Specify the partition size in the text box, and the click **Apply**.

| Name                |                  | Total size   | Free space Type  |        |
|---------------------|------------------|--------------|------------------|--------|
| ⇒ Drive 2 P         | artition 1: VID  | 511.0 MB     | 465.0 MB Primary |        |
| Orive 3 L           | nallocated Space | 279.4 GB     | 279.4 GB         |        |
|                     |                  |              |                  |        |
| € <u>⊅ R</u> efresh | Delete           | Eormat       | + Ngw            |        |
| 🚯 Load driver       | Egtend           | Size: 286102 | MB Apply         | Cancel |
|                     |                  |              |                  |        |
|                     |                  |              |                  | Next   |

| Vindows Setup                                                       | ×                                                                                |
|---------------------------------------------------------------------|----------------------------------------------------------------------------------|
| To ensure that all Windows feat<br>additional partitions for system | ures work correctly, Windows might create<br>files.                              |
|                                                                     | OK Cancel                                                                        |
| Tips                                                                | When creating a partition, the OS creates the following partitions at top of the |
|                                                                     | hard disk drive.                                                                 |
|                                                                     |                                                                                  |
|                                                                     | - Recovery Partition                                                             |
|                                                                     | <ul> <li>Recovery Partition</li> <li>EFI System Partition (ESP)</li> </ul>       |

- 17. Select the partition created in step 16, and then **Format**.
- 18. Select the created partition, and then click **Next**.

| Where do you want to install Win            | ndows?     |                         |   |
|---------------------------------------------|------------|-------------------------|---|
| Name                                        | Total size | Free space Type         | ~ |
| Drive 2 Partition 1: VID                    | 511.0 MB   | 465.0 MB Primary        |   |
| Drive 3 Partition 1: Recovery               | 300.0 MB   | 285.0 MB Recovery       |   |
| Drive 3 Partition 2                         | 100.0 MB   | 95.0 MB System          |   |
| Drive 3 Partition 3                         | 128.0 MB   | 128.0 MB MSR (Reserved) |   |
| Drive 3 Partition 4                         | 278.9 GB   | 278.9 GB Primary        |   |
| fe Befresh X Delete<br>€ Load driver Delete | Sormat     | -iji Ngw                |   |
|                                             |            | Ne                      | 4 |
|                                             |            |                         |   |

If the four partition types Recovery, System, MSR (Reserved), and Primary have not been created in the created partition, it means that you failed to create the partition. Delete the partition you attempted to create, and then create a new partition. If you have connected a data disk to a partition, be careful not to delete that partition.

Tips

The number of partitions displayed differs depending on the hardware configuration.

When the following message appears, Windows installation starts automatically.

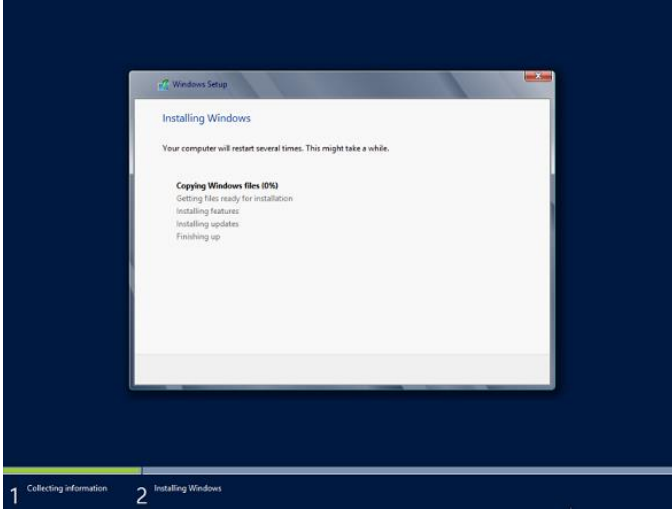

The server will automatically restart after Windows Server 2012 R2 is installed. You will proceed to Windows setup after restart.

19. Set user settings according to operating system chosen in Step 9.

| Ser | ver wi  | th a GUI                                                                       |                                                                                   |                          |                           |        |   |
|-----|---------|--------------------------------------------------------------------------------|-----------------------------------------------------------------------------------|--------------------------|---------------------------|--------|---|
|     | Type a  | a password                                                                     | l and click I                                                                     | Finish.                  |                           |        |   |
|     |         | Setting<br>Type a password for th<br>User name<br>Password<br>Reenter password | S<br>e built-in administrator acco<br>Administrator                               | bunt that you can use to | sign in to this computer. |        |   |
|     | Ģ       |                                                                                |                                                                                   |                          |                           | Finish |   |
|     | Press · | <ctrl>+&lt;</ctrl>                                                             | Alt>+ <del< th=""><th>ete&gt; to si</th><th>gn-in.</th><th></th><th>_</th></del<> | ete> to si               | gn-in.                    |        | _ |
|     | Pre     | oss Ctrl+Alt+Delete                                                            | to sign in.                                                                       |                          |                           |        |   |
|     | 1       | 12:3                                                                           | 34_                                                                               |                          |                           |        |   |

Friday, November 29

ዮ

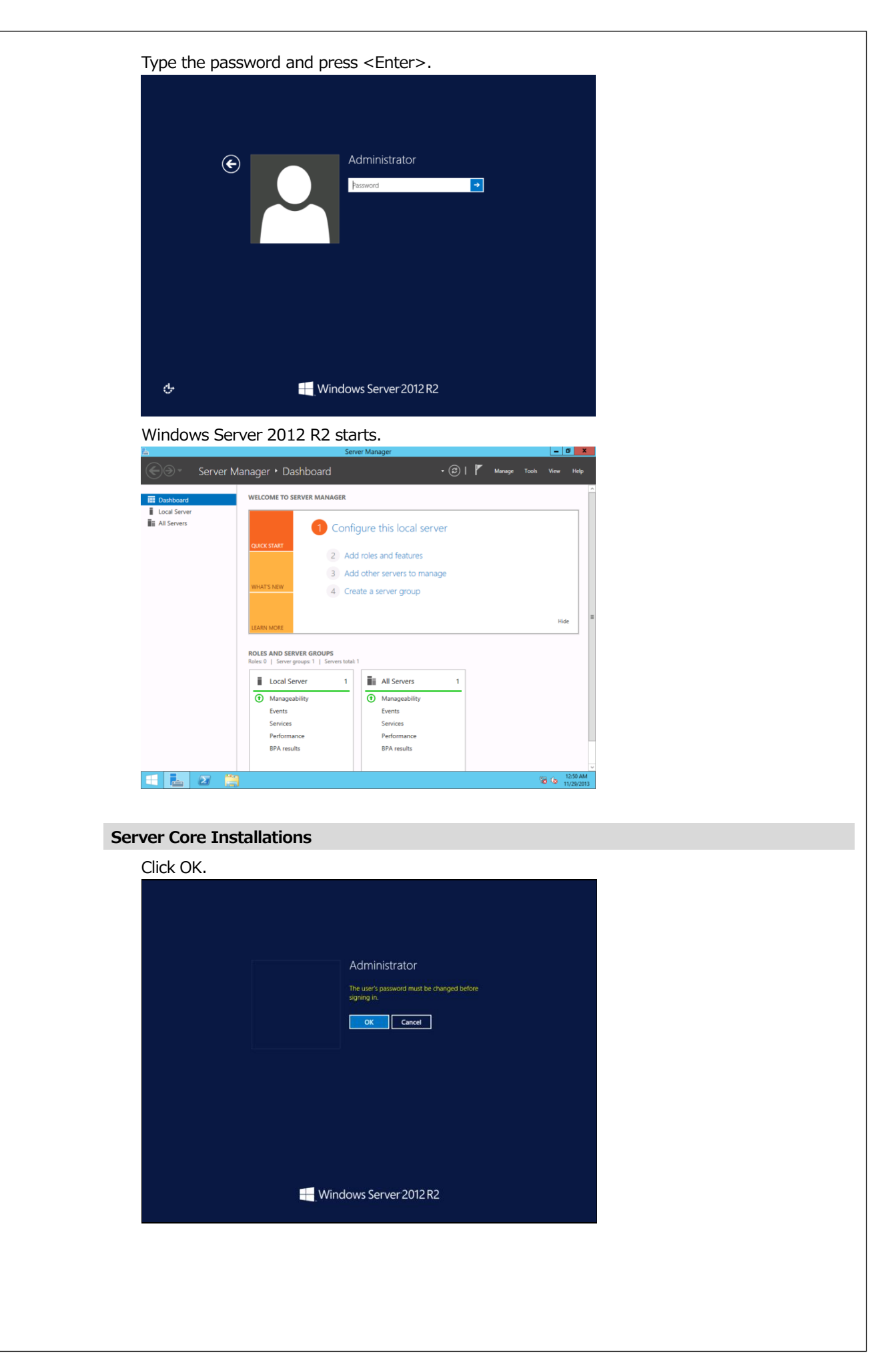

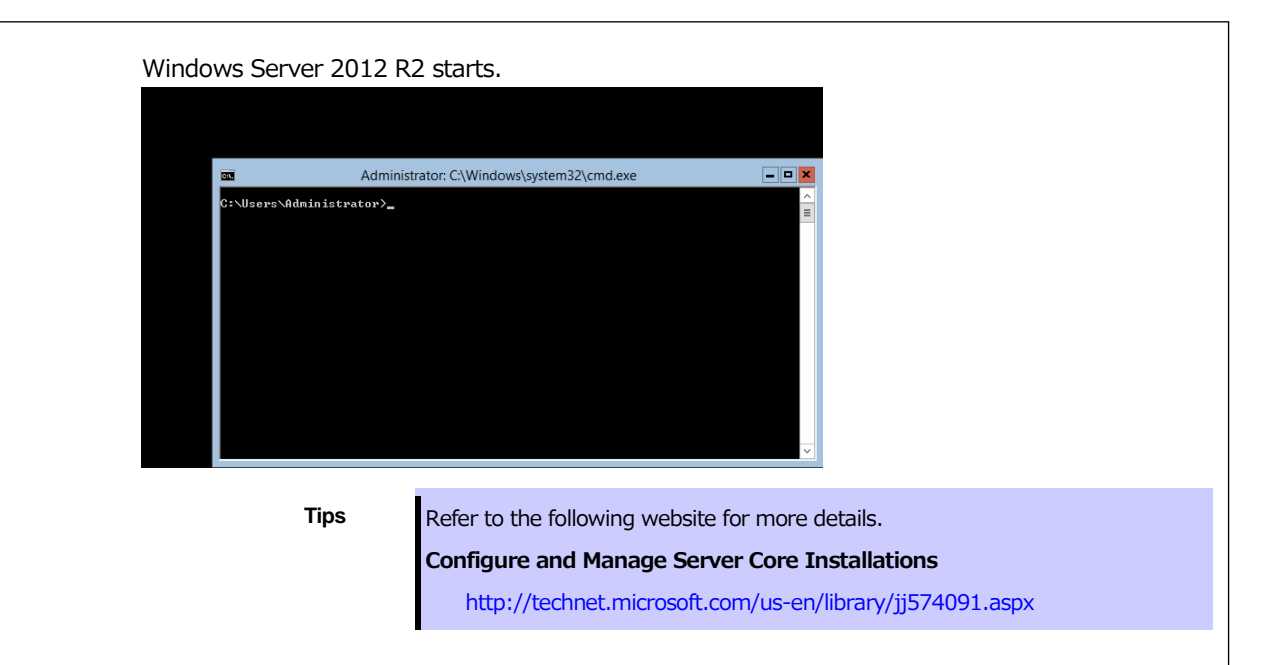

- 20. See Chapter 1 (4.4 Standard Program Package Installation) to install SPP.
- 21. Install drivers and specify detailed settings according to Chapter 1 (4.5 Setup of Device Drivers).
- 22. Confirm if Windows is activated according to Chapter 1 (4.6 License Authentication).
- 23. See Chapter 1 (4.7 Setup of Windows Server 2012 R2 NIC teaming (LBFO)) to setup a team as needed.
- 24. Install the applications as needed according to Chapter 1 (4.8 Installing the Applications).
- 25. Referring to Chapter 1 (4.9 Disabling a virtual install disk), set up depending on your needs.
- 26. Set the other OS settings according to Chapter 1 (5. Setting up for Maintenance).
- 27. From time settings, check whether the current time and time zone have been set correctly. Correct settings as needed. Also, from RBSU Date and Time, Check whether the Time Format has been set to Local Tim and Time Zone to Unspecified Time Zone.

If the Time Zone is incorrect, see 5.6 Operation Troubleshooting under Chapter 1 (5. Troubleshooting) in Maintenance Guide and set to the correct value.

The Windows installation with Manual option is now complete.